## 仁愛堂田家炳小學

如何使用 eClass 系統查閱筆記指引

1. 首先要登入 eClass 系統,如下圖。

[有關登入方法,請參閱登入指引文件]

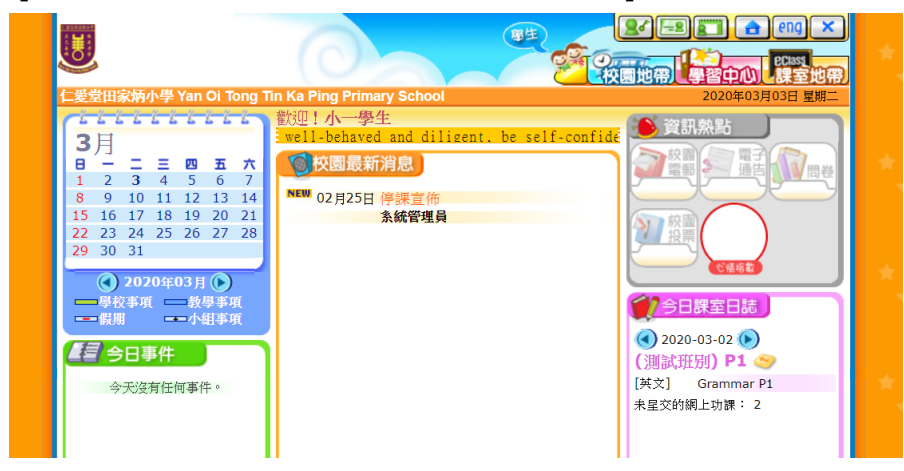

2. 按右上方「課室地帶」 → 「溫習」。(如下圖)

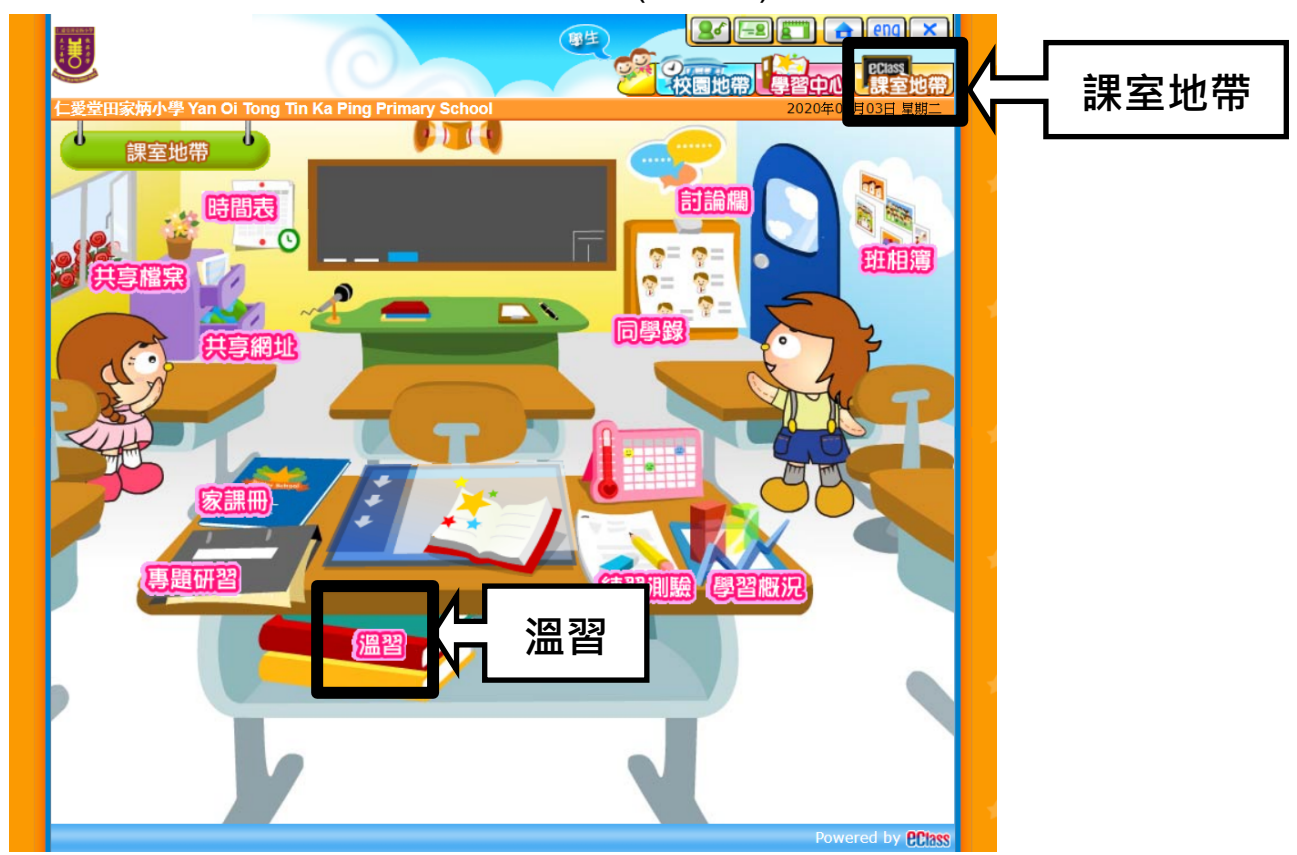

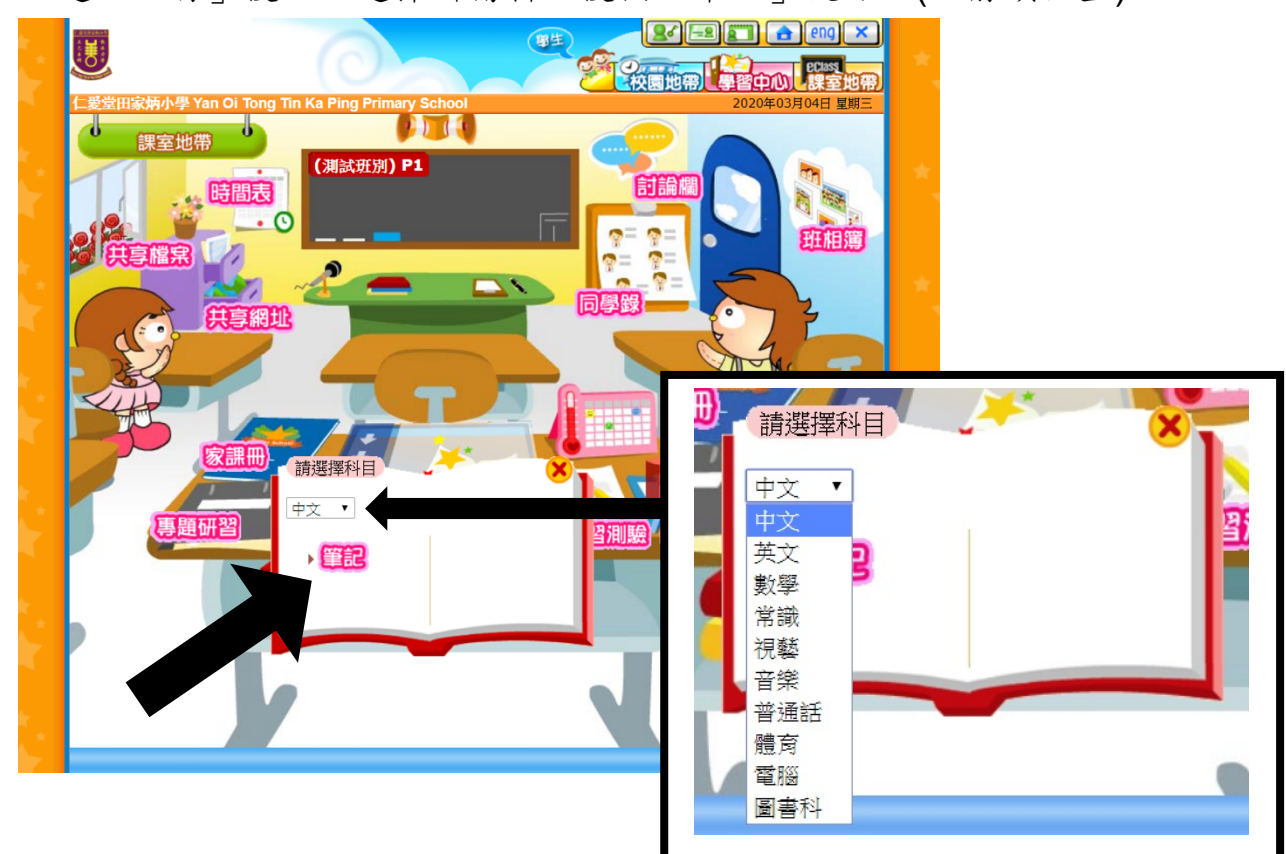

3. 點選「溫習」後 → 選擇所需科目後按「筆記」便可。(如箭頭位置)

 進入所需科目後在左方「教學內容」裡會展示筆記清單(如長方形位置),同 學點選清單內容便可閱覽。 \*\* 教學內容或會分為:文件/短片/超連結 \*\*

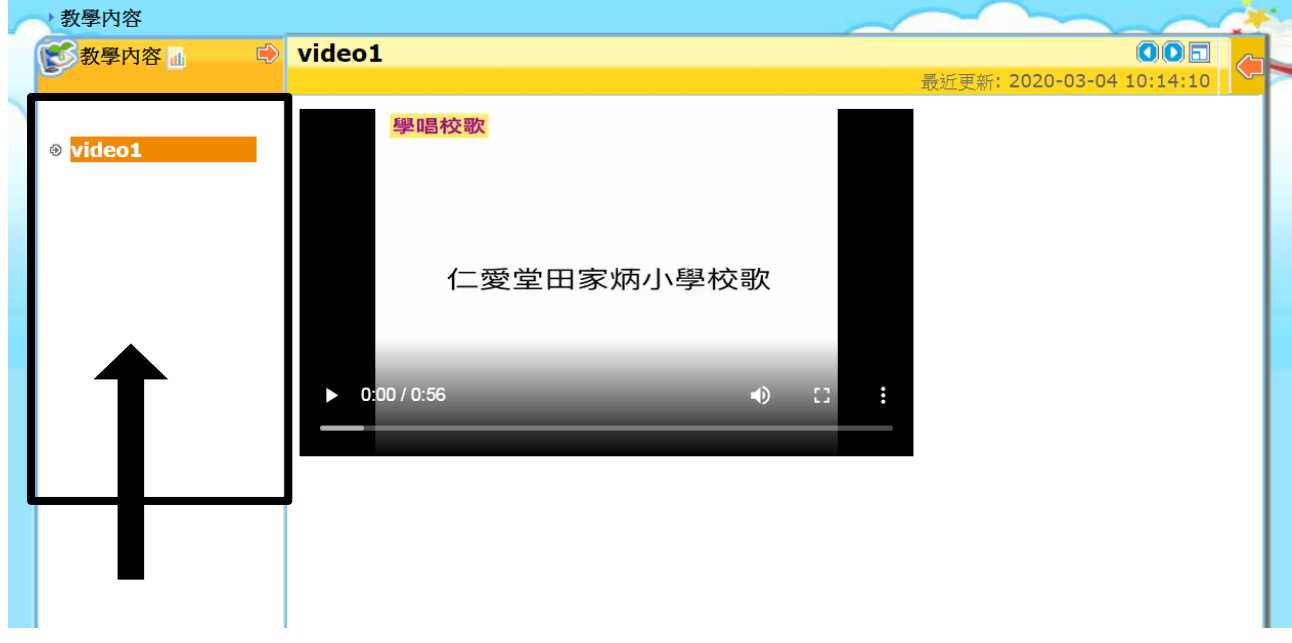